为优 化升级服 务模式,提升群众 办事便捷度,实现政务服务"零跑动

",龙岩市

启动实施"出生一件事"集成套餐服务,宝爸宝妈们通过"闽政通APP"或登入"福建省网上办事大厅"就可以线上办理《出生医学证明》啦!

# 服务人群

1.在龙岩市各级设有产科的医院(以下简称"助产机构")内出生的未满6个月且符合龙岩市内随父或随母落家庭户条件(姓氏随父随母)的婚生新生儿。

2.新生儿父母双方户籍均是龙岩市且非军人职业。

3.符合城乡居民基本医疗保险登记等政策。

## 材料准备

1.新生儿姓名;

2.产妇电子证照(身份证和结婚证 ),可先在闽政通APP上查看电子证照是否齐全,如遇不全进行纠错反馈;

3.新生儿父亲的身份证电子证照(请父亲至闽政通APP中通过"我的-电子证照-出生一件事"来授权给母亲);

4.产妇名下任意

有效的储蓄银行卡号、银行卡开户支行名称(用于生育津贴领取登记);

5.新生儿跟随落户的户主姓名;

6.新生儿医保参保登记的所在地址;

7.新生儿父母双方的手机号;

8.新生儿跟随落户的户主户口本图片,图片包含户口簿扉页、落户方(新生儿父亲或者母亲)成员页,要求图片清晰、完整。

办理注意事项

1.新生儿未取名、父母离异或单亲、非婚生、龙岩市外户籍不受理。

2.新生儿母亲应在住院期间及时提交有效身份证件及复印件给经办人员核实身份信息,然后根据自身情况,自愿选择线上或线下办理方式(在出院前未及时提交有效身份证件核实身份信息的新生儿母亲不能选择线上办理。

3.申请人选择通过平台办理出生户口登记业务的,申请人领取《出生医学证明》正页,存根和副页留存助产机构。

申请人未选择通过平台办理出生户口登记业务或线上办理不通过的,业务办理流程结束,申请人不能再次发起申请。

4.邮寄(邮递费用自理,邮寄收件人必须是申请人或受其委托的委托人)或由申请 人自取《出生医学证明》,领取时申请人需携带有效身份证件,由委托人领取的, 需携带申请人的书面授权委托书及申请人、委托人的有效身份证件。

5.网上申请过程中如遇任何相关信息内容(登记表、电子证照等)错误的,则转线 下办理或者反馈客服进行登记。

6.申报材料中三份登记表的签字需要使用闽政通APP上的签名且签名到表格对应位置(不能用手写签名)。

7.如果新生儿父母双方民族相同,则申报材料中"套餐服务申请登记表"只需新生儿母亲签名即可,否则需要父母双方共同签名。

8.申请过程中如遇自动跳转到国家政务平台的,则根据页面提示进行相关认证后再

进行操作。

9.全程都必须是新生儿母亲的账号才能进行网页端申报、操作(新生儿父亲可以代为填写信息,人脸验证需要新生儿母亲自行操作),新生儿父亲只操作通过闽政通 APP进行身份证电子证照的授权。

闽政通申请操作流程

一、证照授权

第一步,孩子父母各自打开闽政通,点击"我的"

//

第二步:父母双方各自查看电子证照,查看身份证、结婚证的电子证照是否 在有效期内。 如身份证过期,则需要在闽政通APP上处理正常后才能申报出生一件事。

第三步:孩子父亲点击出生一件事,把电子身份证授权给孩子母亲

//

### 二、进入申报

第四步:孩子母亲在闽政通界面下方点击"办事"

//

第五步:孩子母亲点击出生一件事,阅读申报须知,点确定进入下一个流程

//

#### 三、填写申报信息

第六步

: 点击自动生成申报名称,填写申报对象信息、经办人信息中带星号内容;

选择出生医学证明办理结果领取方式( 邮寄/自取。邮寄则是到付),填写后点击"补充信息"继续填写。

第七步:填写补充信息:

1.父亲/母亲所在地区会默认加载在医院填写的地址,如果有误可以进行修改;

2.现住址是填写具体路段和门牌号

,不用填写省、市、区、街道、镇、村等。如可写"XX路XX号XX小区X座X 梯XX"。 3.银行卡填写的是任意 有效的产妇归属的储蓄卡号

//

1.随哪一方落户勾哪一方

2.参保地按照落户方的户籍地选择。(其中社区/村可不输入直接查询,在数据多的情况输入进行模糊过滤)

3.参保时间打勾

4.仔细填写新生儿与户主关系

5、社保卡是线下领取

,用户选择指定银行网点所在区域和所在区县。等社保完成制卡,则可前往 银行领取

//

填写完毕保存补充信息生成材料表格

//

保存成功后出现这个界面,这三个表格可以打开查看以上信息是否正确以及 户籍、产妇 分娩信息是否正确,有误则需要反馈网上办事大厅,不能继续申请。

//

### 四、材料提交

第八步:1-3的表格按提示上传,点击签署并上传,在打开的页面中双击页 面选择红色印章,点击保存,然后验证母亲人脸。不同手机可能会出现需要 多次验证人脸。

//

1.父母双方居民身份证上传 点击电子证照,选择**父亲和母亲** 

的电子身份证照,上传。(父亲身份证在前面已经授权过了,这边能直接看 到父亲的身份证)

2.如果新生儿父母

结婚证是证照方式,则选择母亲证照

,选择一个即可

。如果是图片方式

,则进行拍照父母一方的结婚证即可,<mark>最终生成的申报材料只能有一份。</mark>//

点击上传结婚证的图片,有夫妻头像的那一页即可

作

, 生成申报材料, 只能点击一次生成一份, 多次点击会生成多份。

//

3.户口本需要拍照户口本的 第一页(有户别那一页)和落户方成员页,两张清晰完整的图片

//

第九步:材料上传完毕,提交审批。在提交这几个表格时如果材料不齐全,可以点击先保存草稿, 后面再通过"闽政通APP——办事——我的服务——我的办件"进入继续操

//

#### 五、申报完成

第十步:提交审批后出现"网上申报成功"的信息,线上申报完成,后续申请人可在"我的办件"里查看事项办理进度。

//

落户成功后,可以在手机闽政通—我的办件—选择办件—办理意见—可以看 到宝宝的身份证号码

-END-